## Installing WET sensor calibration file into HH2

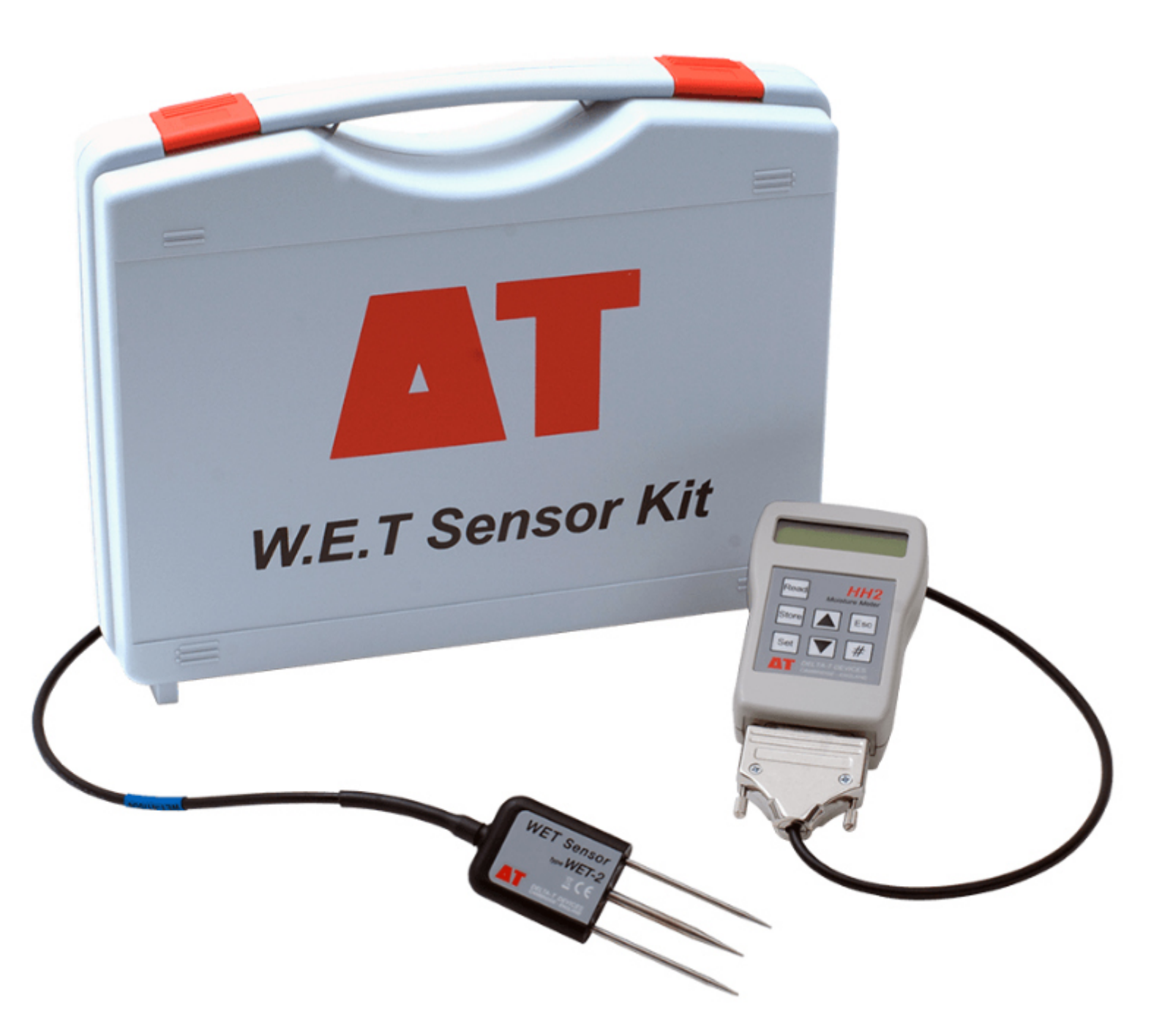

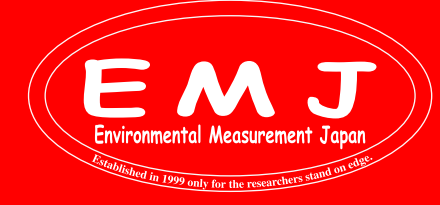

Environmental Measurment Japan, CO., LTD.

# WET2 + HH2

### WETセンサーの校正データをHH2で読み込む

WET SensorをHH2に接続しない状態で操作していると、Device設定にWET Sensorが見当たりません。 デフォルトで選択できるのはML1, SM200, SM300, SM150, SM150T, ML2, ML3, ML2 Special, EQ2/3, PR2, PR1, PR2 SDI12です。

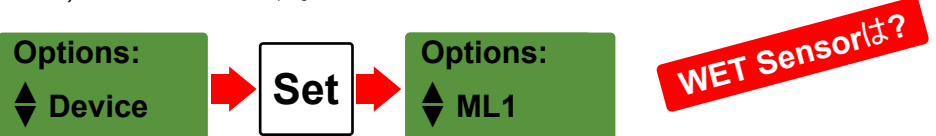

WET Sensorは個々で校正されている為、HH2に接続するWET Sensorのデータを読み込ませなくてはいけません。

### How to upload the WET sensor calibration file into the HH2

以下の条件を満たしていることを確認して下さい。 ・HH2 firmware version 2.9 またはそれ以上 ・WET sensor シリアル番号: WET-27/001 ~

- 1. WET SensorをHH2に接続します。
- 2. Optionsの中のLoad Wet CalをSetボタンで選択します。
- 3. ▼ボタンでLoad Standardを選択してSetボタンで選択します。 (塩分濃度の高い環境で WET センサーを使用する場合にはLoad extendedを選択してSetボタンで選択します。)
- **4.** ディスプレイにReading Calib'nが表示されてCalib'n Loadedが表示されます。これでHH2がWET Sensorを認識した 事になります。最後にEscボタンを押して測定が可能になります。

(temperature compensation, units and soil typeの設定も忘れずに実施して下さい。)

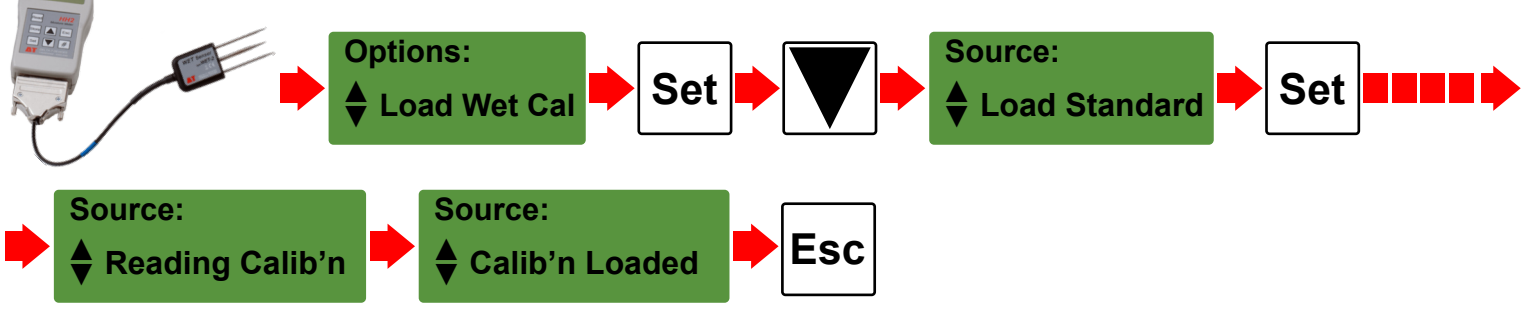

## \* エラーメッセージCal Read ERR

HH2 に**Cal Read ERR**と表示された場合、WET センサーに問題があるか、この機能を使用するにはセンサーが古すぎる 可能性があります。以下の方法を試してください。

calファイルがインストールされていることを確認する方法

onmental Measurement Japa

ed in 1999 only for the researcher

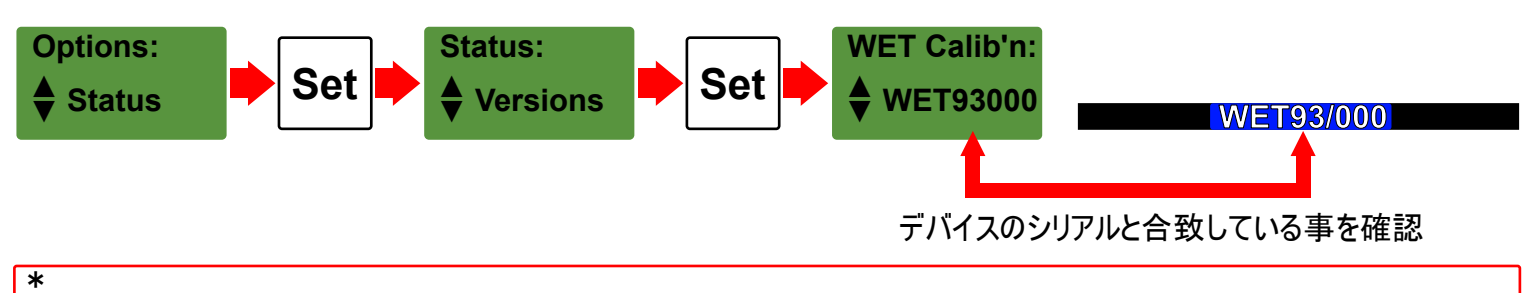

HH2の電池交換ン位30秒以上時間がかかった場合や電池を長期間外した場合は、HH2に校正データを再度読み込ま せる必要があります。

Environmental Measurment Japan, CO., LTD.

## WET2 + HH2

## 従来のやり方:PCを使って校正データをHH2で読み込む

まず初めにHH2Readソフトウェアをコンピューターにインストールします。 Web サイトからもダウンロードできます: https://delta-t.co.uk/product/hh2/#support

古いWETセンサー用のキャリブレーションファイルは、WETセンサーに付属のCDで確認できます。 CDがない場合、またはコンピューターにCDドライブがない場合は、Webサイトからファイルを直接ダウンロード可能です。 https://www.delta-t.co.uk/product/wet-2/#support または、弊社にお問い合わせください。電子メールで校正ファイルをお送りします。

#### How to upload the WET sensor calibration file into the HH2

- PCにHH2を接続します。(アダプターとシリアルケーブルを使用して、HH2 を PC に接続します。 お使いのコンピュータの背面に9 ピンのシリアル ポートがない場合は、USB - RS232 アダプタを購入する必要があります。 購入する場合は、「FTDI」チップセットが搭載されている物をお勧めします。
- 測定データを保存している場合は、データを消去する必要があります。
  Escボタンを押してHH2の電源を入れる> SET> Data> SET> Erase > SET > YES > SET

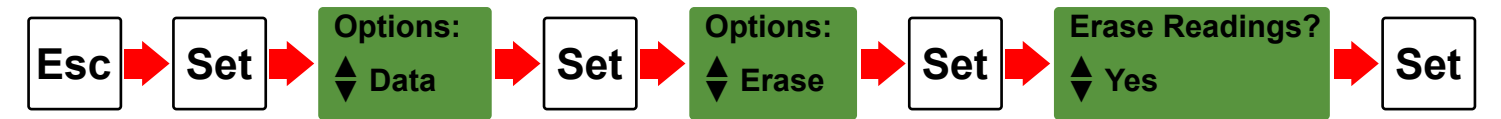

- 3. HH2の電源がOFFになっていることを確認します。Escボタンを押すことで電源はOFFにできます。
- **4.** HH2readを立ち上げます。
- 5. 付属のCDがある場合は、コンピューターの CDドライブに挿入します。
- 6. HH2Read で、[Install] > [Sensors Calibration] > [WET Sensor] を選択します。
- 7. コンピューターのCDドライブ、またはWebサイトからダウンロードした場合はPCの保存場所に移動します。 次に、WETセンサー キャリブレーション ファイルを選択します。
- 8. 数分で、プログラムがキャリブレーションファイルが正常にインストールされたことをお知らせします。
- 9. ファイルが再度読み込まれたら、HH2でWETセンサーを選択して下さい。

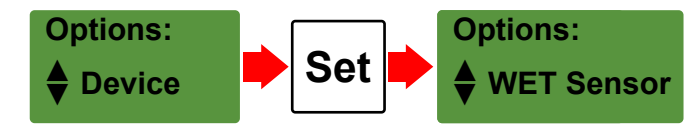

HH2の電池交換ン位30秒以上時間がかかった場合や電池を長期間外した場合は、HH2に校正データを再度読み込ま せる必要があります。

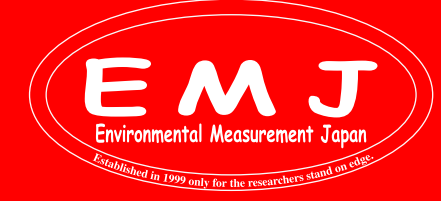

Environmental Measurment Japan, CO., LTD.